## ИЗМЕНА ИЛИ ОТКАЖУВАЊЕ НА БАРАЊЕ ВО МЕОС

- Во МЕОС, во делот Управување со одобренија се кликнува на Пребарувај барања.

|    | Почетна страница                           |                   |                   |            |                                                                                                    |
|----|--------------------------------------------|-------------------|-------------------|------------|----------------------------------------------------------------------------------------------------|
| -  | » Почетна страница                         |                   |                   |            |                                                                                                    |
| 13 | Управување со одобренија                   | Барања            |                   |            | 100507                                                                                                    |
|    | Поднеси барање                             |                   |                   |            | 18-1                                                                                                    |
|    | Барање за измена на<br>издадени одобренија | CLIS              | REG               | ACC        | 5 31                                                                                                    |
|    | Пребарувај барања 🦨                        |                   |                   |            | - Star                                                                                                    |
|    | Пребарувај одобренија                      | CLIS - Laboratory | User Registration | My Account |                                                                                                    |
|    | Управување со ОЕО                          |                   |                   |            | The Party of the Party of the P |
|    | Корисни функции                            | GMS               | TDP               | ARS        | the second second second second second second second second second second second second second second second s                                                                                                    |
|    |                                            |                   | 101               |            | and the second                                                                                                    |

- Во паѓачкото мени кај Вид на барање се одбира со клик Барател за поврат на акциза

|        | АЯМ<br>Пребарај според други критериника<br>Вод на борање                                                                                                    | Пробаза Зарана                                                                                                    |  |
|--------|----------------------------------------------------------------------------------------------------|----------------------------------------------------------------------------------------------------|--|
|        | Подаки на барање<br>Делут на регистранија од<br>Делут на ритистранија до<br>Стапус<br>Мал производител на ливо<br>Мал производител на вико<br>Мал производител на жестоки алконолики пијалаци | Одобрение за користеле на под-проставени посталии<br>Варане за коробрение за користеле на церенска посталии<br>Сособрение за користеле на церенска посталии<br>Сособрение за користеле на под-посталии<br>Сособрение за користеле на под-посталии<br>Сособрение за користеле на подноставето транити постала применета за стоин: превсеми со хелезнички пат или со племи контернери<br>Баране за користеле на подноставето транити постала применета за стоин: превсеми со хелезнички пат или со племи контернери<br>Баране за користеле на подноставето транити постала – Исклучки со оберска за користеле на пролицан возми ред<br>стране за на поснеца за засталирање на пиренцијате застала – Исклучки со оберска за користеле на пролицан возми ред<br>Одобрение за на сиски за застали на користеле порими<br>тране на поснеца за засталирање на пиренцијате застала<br>Тране на поснеца за користране на пиренцијате застали<br>Тране на посне на вирства |  |
| 9<br>- | /WEB-DH /views/applif vorkuth/searchApplif vorkuth/searchApplif vorkuth.uhtent                                                                                                    | арове за пдавале на одобрине за телекатети прироки.<br>Одобрене за систофутара, провы на телекот и тровилаци на излос о акцени провзводи<br>Одобрене за диструбутара, провы на телекот и тровила, на излачени провзводи<br>Ханфонсци на акцири нарки<br>Занфонсци на акцири на ракстоки акцири придока по (акцени кровскато)<br>Собремена за нацири нарки                                                                                                    |  |

По одбирањето на видот на барање, се кликнува на пребарај

\_

| . a      | Авл                                                                                                    |   |
|----------|----------------------------------------------------------------------------------------------------|---|
|          | Dpešapaj cnopeg ppyrx spirrepryve   Bisk va čogave Esparten sa noppir va smuraa   Indancij na čogave Imanov   Darný va spirrchaudija oa Imanov   Chrynic Imanov   Naar nposlozadniren va aneo Imanov   Naar nposlozadniren va aneo Imanov   Naar nposlozadniren va aneo Imanov   Naar nposložadniren va aneo Imanov |   |
| /исьза// | itidarum (Tgodara) Gapines<br>eer/appTerAuth/contblaptTerAuth/contblaptTerAuth.deat                                                                                                    | _ |

- На листата каде се прикажува барањето, се одбира линкот Приказ.

|                                         | Критериуми за пребарувањ                                                                                                    | e                                                                                                    |                            |                            |                         | No. 1 Sector |
|-----------------------------------------|----------------------------------------------------------------------------------------------------|----------------------------------------------------------------------------------------------------|----------------------------|----------------------------|-------------------------|--------------|
|                                         | Пребарај според ARN                                                                                                    | Пребарај барање                                                                                                    |                            |                            |                         | 15 55        |
|                                         | Пребарај според други и<br>Вид на барање<br>Подеца на барање<br>Датум на регистрација од<br>Датум на регистрација до<br>Статум<br>Мал производител на вино<br>Мал производител на вино<br>Мал производител на вино | parteparyeel<br>Baparen sa nospar ka angusa<br>Baparen sa nospar ka angusa<br>Baparen sa nospar | V<br>V                     |                            |                         |              |
|                                         |                                                                                                    |                                                                                                    | Избриши Пребарај бар       | iāro0                      |                         |              |
| e                                       |                                                                                                    |                                                                                                    |                            |                            |                         |              |
|                                         |                                                                                                    |                                                                                                    |                            | Запис                      | си на една страна: 20 🗸 |              |
| ARN *                                   | Вид на барање                                                                                                    | Подвид на барање                                                                                                    | Датум на регистрација<br>Ф | Craryc *                   | Дејства                 |              |
| MK2000000000000000000000000000000000000 | 1 Барател за поврат на<br>акциза                                                                                                    | Корисници на обележано гасно масло во процес на<br>производство                                                                                                    | 10.12.2020                 | Барањето е<br>регистрирано | Прихаз                  |              |
|                                         | Concerns to provide the                                                                                                    |                                                                                                    |                            |                            | 6.11                    |              |
| MK200000000000000088C                   | акциза                                                                                                    | Гориво за индустриски цели                                                                                                    | 23.11.2020                 | Барањето е одоорено        | LIDAK93                 |              |

Се отвора работната површина од барањето, и во полето Дејства се одбира Барање за измена на барањето или Барање за поништување (откажување) на барањето.

-

|                                         | Пребарување на барање за одобрение) Прикажи барање МК2000000000000000000000000000000000000                           |                                   |
|-----------------------------------------|----------------------------------------------------------------------------------------------------|-----------------------------------|
| -                                       | » Приказ на барање                                                                                                   | Историјат Дејства 🌏               |
| All all all all all all all all all all |                                                                                                    | Барање за измена на Барањето      |
|                                         | Акт: HK2000000000000000000000000000000000000                                                                         | Барање за поништување на Барањето |
|                                         | Баратолі: СЕЛОС ДОО Сколіє<br>Длятуть на варагнястраціја: 10.12.0200<br>Статутс на баранос: Бараносто е регистрирано | -                                 |
|                                         | Царински орган на издавање                                                                                           | a second s                        |
|                                         | Царинска испостава за надгледување Исозооо 🕞 Централна Уграва                                                        |                                   |

- Доколку се одбира Барање за измена, на работната површина се врши потребната измена или дополнување на барањето

| -<br>-<br>- | Vinanto na Senkagooa centra inuanten<br>Bogi da Senkagooa centra (1111111111)<br>Tgancaturioa centra (2222222) |  |
|-------------|----------------------------------------------------------------------------------------------------|--|
| •           | У Логација на произвади во употреба                                                                            |  |
| 9<br>       |                                                                                                    |  |

- Следен чекор е да се кликне на Поднеси после кое се појавува следниот екран

| - | The cost                            |                                                                                                    |                                                     |        |
|---|-------------------------------------|----------------------------------------------------------------------------------------------------|-----------------------------------------------------|--------|
|   | 🔶 Пребарување на барање за одобрени | рикажи барање MK20000000000000008931 Дарање за пронена                                             |                                                     |        |
| - | <br>» Барање за измена на Барање    | 0                                                                                                  | Продотем со проверки на бирање — Почетна ограница — |        |
| 9 |                                     | 📀 Барањето за измена е поднесено                                                                   |                                                     | 1 Per- |
| - |                                     | Статус на ново барање: Барање за ставање на барањето во постапка на измена (Претходен статус: Бара | њето е регистрирано)                                | 2.33   |

- Барањето добива статус Барање за ставање на барањето во постапка на измена

| -          |      |                                                                                                    |                                                                                                    |
|------------|------|----------------------------------------------------------------------------------------------------|----------------------------------------------------------------------------------------------------|
| -          |      | Пребаруване на баране за одобрение Лрикажи барање МК2000000000000000000000000000000000000                                                                                                    |                                                                                                    |
| -          | TOTA | » Приказ на барање Историјат 💡                                                                                                    |                                                                                                    |
|            |      | АRN: ИК200000000000008331<br>Референтем број: 20201210-101048-669<br>Побаран жаја ка одобрение: Баракта на владат на жизка<br>Пад на поврат: Корислици на обележано гасно масло во процес на производство | inter-                                                                                                    |
| •<br><br>• | - A  | Баратоти: СРИСС ДОО Скопје<br>Длуту на регисији - 10.12.2001<br>Статус на барање: Барање за ставање на барањето во лостапка на кзмена                                                                     |                                                                                                    |
| -          |      | Удненети полныа                                                                                                    | and the second second s |
| -          |      | Царински орган на кодавање Иловопола Централна Управа                                                                                                    |                                                                                                    |

- Откако царинскиот службеник ќе ја прифати бараната измена, барањето повторно добива статус Барањето е регистрирано.

| 2   | 👚 Пребарување на барање за одобреник 🛛 Прикажи барање МК2000000000000000000000000000000000000          |              |
|-----|----------------------------------------------------------------------------------------------------|--------------|
|     | » Барање за измена на Барањето 🧔 Потруди                                                               | Подався      |
|     | АRN:   НК/2000000000000000000000000000000000000                                                        | A CONTRACTOR |
|     | Баратот: СРИСс ДОО Скопје<br>Дотучки времцеји: 10.12.2020<br>Статус на барање: Варањето е регистрирано | - Alter      |
|     | Царински орган на издавање Калоново и Централна Управа                                                 |              |
| E Q | Царинска испостава за надгледување МККОВООО 📷 Централна Управа                                         |              |